# RSA<sup>®</sup> NETWITNESS<sup>®</sup> Logs Implementation Guide

Securonix Snypr 6.0

Jeffrey Carlson, RSA Partner Engineering Last Modified: July 17<sup>th</sup>, 2017

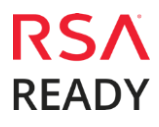

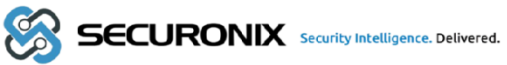

# **Solution Summary**

Securonix Snypr sends out CEF formatted violation events into the Log Decoder of RSA NetWitness. These CEF formatted events are parsed on the Log Decoder and forwarded to the RSA NetWitness Concentrator where analysts can perform enterprise-wide querying and real-time analytics while facilitating reporting and alerting.

| RSA NetWitness Features                       |                     |
|-----------------------------------------------|---------------------|
| Securonix Snypr 6.0                           |                     |
|                                               |                     |
| Integration package name                      | Common Event Format |
| Device display name within Security Analytics | Securonix Snypr     |
| Event source class                            | CEF                 |
| Collection method                             | Syslog              |

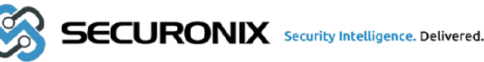

# **RSA NetWitness Community**

The RSA NetWitness Community is an online forum for customers and partners to exchange technical information and best practices with each other. All NetWitness customers and partners are invited to register and participate in the **RSA NetWitness Community**.

# **Release Notes**

| Release Date | What's New In This Release    |
|--------------|-------------------------------|
| 07/17/2017   | Initial support for Securonix |
|              |                               |

Important: The RSA NetWitness CEF parser is dependent on the partner adhering to the CEF Rules outlined in the ArcSight Common Event Format (CEF) Guide. A copy of the Common Event Format guide can be found on <a href="http://protect724.hp.com/">http://protect724.hp.com/</a>.

Eg. Jan 18 11:07:53 host CEF:Version|Device Vendor|Device Product|Device Version|Signature ID|Name|Severity|[Extension]

Important: The time displayed in the CEF log header is parsed into evt.time.str. No other time formats are parsed by default.

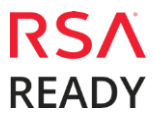

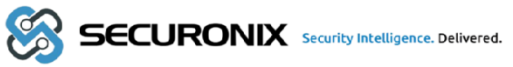

# **RSA NetWitness Configuration**

#### Deploy the Common Event Format (CEF) Parser

You will need to deploy the *Common Event Format parser* from the **NetWitness Live** module. Log into NetWitness and perform the following actions:

- 1. From the NetWitness menu, select **Live > Search**.
- 2. In the keywords field, enter: CEF

| Search C      | riteria      |     |
|---------------|--------------|-----|
| Keywords      |              |     |
| cef           |              |     |
| Resource Type | 25           |     |
|               |              | ~   |
| Tags          |              |     |
|               |              | ~   |
| Required Meta | a Keys       |     |
|               |              |     |
| Generated Me  | eta Values   |     |
|               |              |     |
| Resource Crea | ated Date:   |     |
| Start Date    | End Date     | iii |
| Resource Mod  | lified Date: |     |
| Start Date    | 🛗 End Date   | i   |
| Search        | Cancel       |     |

3. RSA NetWitness will display the **Common Event Format** in Matching Resources.

|                 | h 😽 Confi | gure 🔊 Fe  | eeds                       |                          |                    |                |                                               |
|-----------------|-----------|------------|----------------------------|--------------------------|--------------------|----------------|-----------------------------------------------|
| Search Criteria |           | Matching   | g Resources                |                          |                    |                |                                               |
| Keywords        |           | Show Resi  | ults 🎯 📔 Details 🛛 🐻 Deplo | y 🔊 Subscribe   💥 Packag | je ⊗               |                |                                               |
| cef             |           | Subscribed | Name                       | Created                  | Updated            | Туре           | Description                                   |
| Resource Types  |           | 🗌 no       | Common Event Format        | 2014-09-17 8:49 PM       | 2015-05-08 7:46 PM | RSA Log Device | 10.4 or higher.Log Device content for event s |

4. Select the checkbox next to **Common Event Format**.

| 🖗 Live 🛛 💿      | Search | 🛠 Confi | gure 🔊 Fe   | eds                             |                          |                    |                |                                               |
|-----------------|--------|---------|-------------|---------------------------------|--------------------------|--------------------|----------------|-----------------------------------------------|
| Search Criteria |        |         | Matching    | g Resources                     |                          |                    |                |                                               |
| Keywords        |        |         | 📰 Show Resu | ilts 🏵 📔 🔚 Details 🛛 🗐 🖉 Deploy | y 🔊 Subscribe 🕴 💥 Packag | e 🕑                |                |                                               |
| cef             |        |         | Subscribed  | Name                            | Created                  | Updated            | Туре           | Description                                   |
| Resource Types  |        |         | 🗹 no        | Common Event Format             | 2014-09-17 8:49 PM       | 2015-05-08 7:46 PM | RSA Log Device | 10.4 or higher.Log Device content for event s |

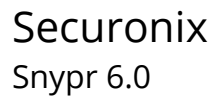

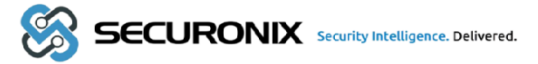

#### 5. Click **Deploy** in the menu bar.

|                 | Search | 🛠 Conf | igure 🔊 Fe | eeds                       |                          |                    |                |                                               |
|-----------------|--------|--------|------------|----------------------------|--------------------------|--------------------|----------------|-----------------------------------------------|
| Search Criteria |        |        | Matching   | g Resources                |                          |                    |                |                                               |
| Keywords        |        |        | 📰 Show Res | ults 🎯 📔 Details [ 🗒 Deplo | y 🔊 Subscribe 🛛 💥 Packag | ge ⊗               |                |                                               |
| cef             |        |        | Subscribed | Name                       | Created                  | Updated            | Туре           | Description                                   |
| Resource Types  |        |        | 🗹 no       | Common Event Format        | 2014-09-17 8:49 PM       | 2015-05-08 7:46 PM | RSA Log Device | 10.4 or higher.Log Device content for event s |

#### 6. Select Next.

| Deployment Wizard   |          |        |               |        |      |
|---------------------|----------|--------|---------------|--------|------|
| Resources           | Services | F      | Review        | Deple  | ру   |
| Total resources : 1 |          |        |               |        |      |
| Resource Names      | Resource | Туре   | Dependency Of |        |      |
| Common Event Format | RSA Log  | Device |               |        |      |
|                     |          |        |               |        |      |
|                     |          |        |               |        |      |
|                     |          |        |               |        |      |
|                     |          |        |               |        |      |
|                     |          |        |               |        |      |
|                     |          |        |               | Cancel | Next |

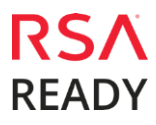

#### Securonix Snypr 6.0

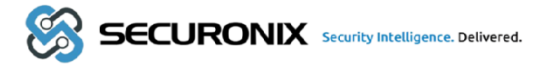

7. Select the **Log Decoder** and Select **Next**.

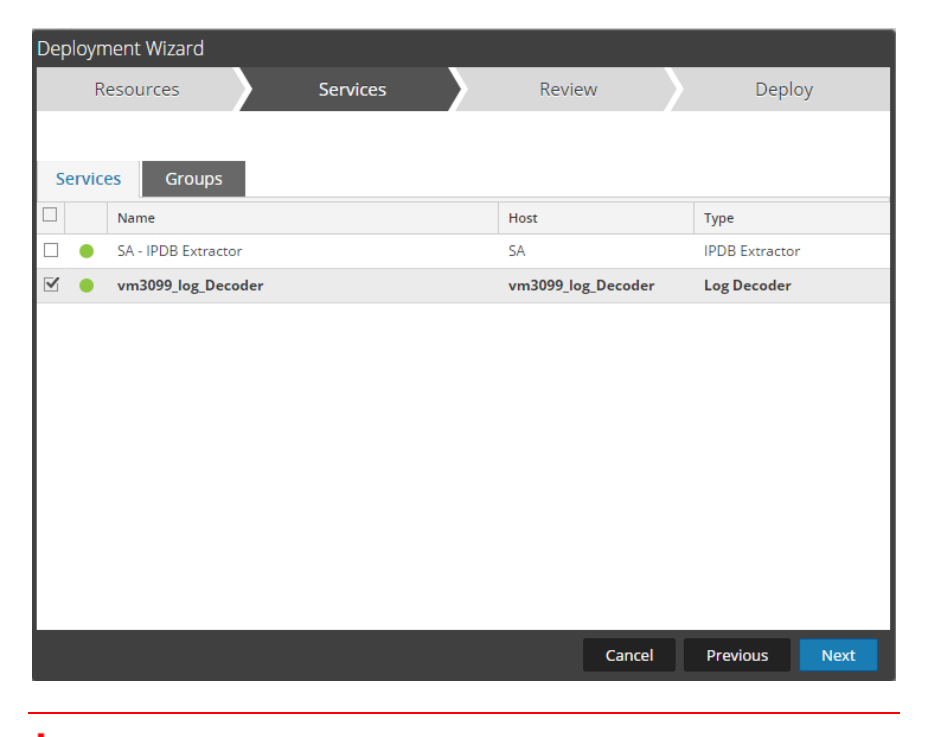

Important: In an environment with multiple Log Decoders, deploy the Common Event Format to each Log Decoder in your network.

8. Select **Deploy**.

| Deployment Wiz | ard          |                     |        |                 |
|----------------|--------------|---------------------|--------|-----------------|
| Resources      | 5            | Services            | Review | Deploy          |
|                |              |                     |        |                 |
| Service        | Service Type | Resource Name       |        | Resource Type   |
| vm3099_log_De  | Log Decoder  | Common Event Format |        | RSA Log Device  |
|                |              |                     |        |                 |
|                |              |                     |        |                 |
|                |              |                     |        |                 |
|                |              |                     |        |                 |
|                |              |                     |        |                 |
|                |              |                     |        |                 |
|                |              |                     |        |                 |
|                |              |                     |        |                 |
|                |              |                     |        |                 |
|                |              |                     |        |                 |
|                |              |                     | Cancel | Previous Deploy |

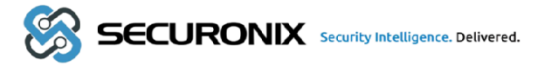

9. Select **Close**, to complete the deployment of the Common Event Format.

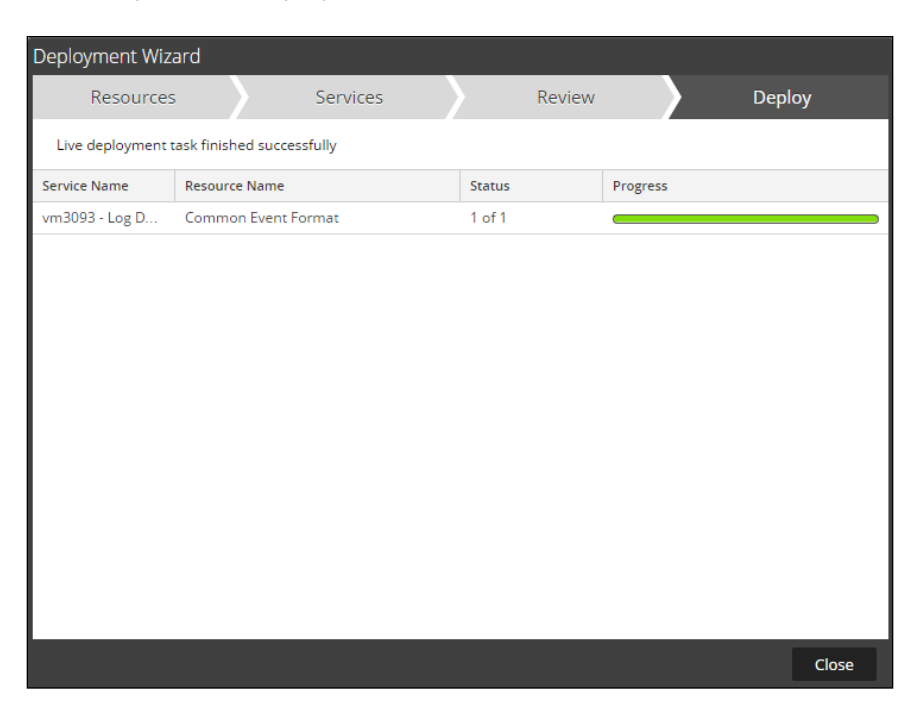

10. Ensure that the CEF Parser is enabled on the Log Decoder(s) by selecting **Administration**, **Services** from the NetWitness Dashboard.

| 🔊 Administration                                                                                                    |   | 🚔 Hosts             |
|----------------------------------------------------------------------------------------------------|---|---------------------|
| Live Live | > | 😑 Services          |
|                                                                                                    |   | Sevent Sources      |
| Profile                                                                                                    |   | 💛 Health & Wellness |
| 🖒 Sign Out                                                                                                    |   | 😂 System            |

11. Locate the Log\_Decoder and click the gear 🕸 to the right and select **View, Config**.

| System | View   | > |
|--------|--------|---|
| Stats  | Delete |   |
| Config | Edit   |   |

12. **Check** the box next to the cef Parser within the Service Parsers Configuration and select **Apply**.

| Service Parsers Configuration |              |
|-------------------------------|--------------|
| Name<br>casteminder           | Config Value |
| cef                           | $\checkmark$ |

13. Restart the Log Decoder services.

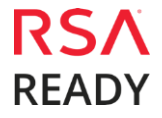

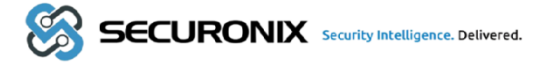

## Configuring Custom CEF Fields on The NetWitness Log Decoder

- 1. In the /etc/netwitness/ng/envision/etc/devices/cef/cef.xml file,
  - a. Under the

<VendorProducts> key, if you are using the HPE UBA Version of Securonix add,

<Vendor2Device vendor="HPE" product="ArcSight User Behavior Analytics" device="securonix\_uba" group="Analytics"/>

Else if you are using Securonix UBA the add,

<Vendor2Device vendor="Securonix" product="Risk and Threat Intelligence" device="securonix\_uba" group="Analytics"/>

The vendor and product values are obtained from the CEF logs.

b. Under the <ExtensionKey> cefName="cs1", add

<device2meta device="securonix\_uba" metaName="firstname" label="First Name"/>

c. Under the <ExtensionKey> cefName="cs2", add

<device2meta device="securonix\_uba" metaName="lastname" label="Last Name"/>

d. Under the <ExtensionKey> cefName="cs3", add

<device2meta device="securonix\_uba" metaName="title" label="Title"/>

e. Under the <ExtensionKey> cefName="cs4", add

<device2meta device="securonix\_uba" metaName="employeeid" label="Employee ID"/>

f. Under the <ExtensionKey> cefName="cs5", add

<device2meta device="securonix\_uba" metaName="department" label="Department"/>

g. Under the <ExtensionKey> cefName="cs6", add

<device2meta device="securonix\_uba" metaName="manageremployeeid" label="Manager Employee ID"/>

h. Under the <ExtensionKey> cefName="cfp1", add

<device2meta device="securonix\_uba" metaName="violationriskscore" label="Violation Risk Score"/>

 In the /etc/netwitness/ng/envision/etc folder, look for the table-map-custom.xml file. If it is not present, create one which is a copy of the table-map-custom.xml file that is already present in the same folder. If you have created a copy, then remove all the <mapping> keys from table-map-custom.xml since they are already present in table-map.xml.

Add new <mapping> for each of the metaNames that you just added to the **cef.xml** file in step 1 above.

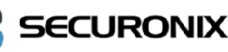

- a. <mapping envisionName="firstname" nwName="firstname" flags="None" format="Text"/>
- b. <mapping envisionName="lastname" nwName="lastname" flags="None"</p> format="Text"/>
- c. <mapping envisionName="title" nwName="title" flags="None" format="Text"/>
- d. <mapping envisionName="employeeid" nwName="employeeid" flags="None" format="Text"/>
- e. <mapping envisionName="department" nwName="department" flags="None" format="Text"/>
- f. <mapping envisionName="manageremployeeid" nwName="manageremployeeid" flags="None" format="Text"/>
- <mapping envisionName="violationriskscore" nwName="violationriskscore"</p> g. flags="None" format="Text"/>
- Restart the Log Decoder services in the NetWitness UI. When new CEF events are sent, the Securonix meta keys should now be present in the Log Decoder and Concentrator.

# **Partner Product Configuration**

## **Before You Begin**

This section provides instructions for configuring Securonix Snypr with RSA NetWitness. This document is not intended to suggest optimum installations or configurations.

It is assumed that the reader has both working knowledge of all products involved, and the ability to perform the tasks outlined in this section. Administrators should have access to the product documentation for all products in order to install the required components.

All Snypr components must be installed and working prior to the integration. Perform the necessary tests to confirm that this is true before proceeding.

> Important: The configuration shown in this Implementation Guide is for example and testing purposes only. It is not intended to be the optimal setup for the device. It is recommended that customers make sure Securonix Snypr is properly configured and secured before deploying to a production environment. For more information, please refer to the Securonix Snypr documentation or website.

## Securonix Snypr Configuration

To begin process of configuring Securonix Snypr, select the policy in Snypr for which you want to edit and send CEF formatted alerts to NetWitness.

1. In the 4<sup>th</sup> step of the policy configuration, **Choose Action For Violation Results**, enable the **CEF Ouput** button:

| <b>%</b>                                             | Dashboard 🗸                                                                            | Views 🗸                                                  | Analytics ~                                                | Reports ~                              | Configure 🗸          | Add Data 🗸      |
|------------------------------------------------------|----------------------------------------------------------------------------------------|----------------------------------------------------------|------------------------------------------------------------|----------------------------------------|----------------------|-----------------|
| Policy                                               | Management > I                                                                         | Edit User down                                           | loading confidentia                                        | al files                               |                      |                 |
| Enter                                                | Policy Details                                                                         | Select Policy Ten                                        | nplate > Provide                                           | Conditions                             | Choose Action for Vi | olation Results |
| Do you                                               | want to generate ca<br>ou can also create a ca                                         | ases for policy vi<br>ase manually from                  | olators?                                                   | ird                                    |                      |                 |
| Do you<br>No<br>NOTE: If                             | want to generate non all violations for s                                              | ew case for viola<br>ubsequent runs w<br>when generating | itions every time the<br>ill be grouped under a<br>g cases | e policy is execut<br>n existing case. | ed?                  |                 |
| -Selec                                               | -                                                                                      | innen genereting                                         | ,                                                          |                                        | -                    |                 |
| NOTE: If<br>Send N<br>NO<br>Use as<br>NO<br>Set Crit | no, Violations would r<br>otification<br>default Policy for se<br>icality Of Violators | not be saved in the<br>elected Datasour                  | e database.<br>ce Type?                                    |                                        |                      |                 |
|                                                      |                                                                                        |                                                          |                                                            |                                        |                      |                 |
| Add Po                                               | licy violators to wat                                                                  |                                                          | ate New Watch List                                         |                                        |                      |                 |
| Export<br>NO<br>CEF Our                              | to McAfee ESM                                                                          |                                                          |                                                            |                                        |                      |                 |

2. This opens up a new box below,

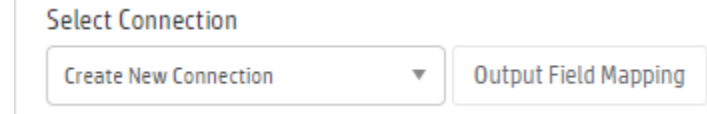

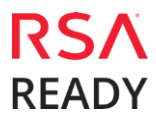

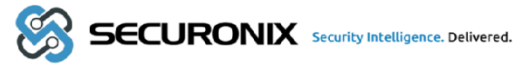

3. In the drop down, select **Create New Connection** option. This will open a new screen called **Add Connection**:

#### Add Connection

Save

| Connection Name*         |                               |
|--------------------------|-------------------------------|
|                          |                               |
| Provide a name to unique | ely identify this connection. |
| Host                     |                               |
| <host></host>            |                               |

- 4. Enter a new **Connection Name**, Enter the IP Address of the Log Decoder under **Host**, and hit **Save**.
- 5. Now when the policy for which CEF violations are to be sent to NetWitness is run, the violations are sent directly to NetWitness as CEF data.

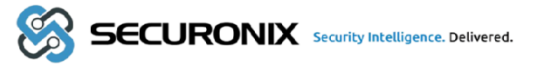

# **Certification Checklist for RSA NetWitness**

Date Tested: July 14th, 2017

| Certification Environment |                                                                            |  |  |  |
|---------------------------|----------------------------------------------------------------------------|--|--|--|
| Version Information       | <b>Operating System</b>                                                    |  |  |  |
| 10.6.3                    | Virtual Appliance                                                          |  |  |  |
| 6.0                       |                                                                            |  |  |  |
|                           | Certification Environment       Version Information       10.6.3       6.0 |  |  |  |

| RSA NetWitness Test Case                                      | Result       |  |  |
|---------------------------------------------------------------|--------------|--|--|
| Device Administration                                         |              |  |  |
| Partner's device name appears in Device Parsers Configuration | ×            |  |  |
| Device can be enabled from Device Parsers Configuration       | $\checkmark$ |  |  |
| Device can be disabled from Device Parsers Configuration      | V            |  |  |
| Device can be removed from Device Parsers Configuration       | $\checkmark$ |  |  |
| Investigation                                                 |              |  |  |
| Device name displays properly from Device Type                | $\checkmark$ |  |  |
| Displays Meta Data properly within Investigator               | $\checkmark$ |  |  |

✓ = Pass  $\times$ Fail N/A = Non-Available Function

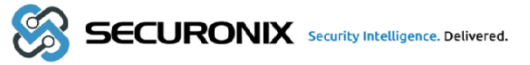

# Appendix

#### RSA NetWitness Disable the Common Event Format Parser

To disable the Common Event Format Parser and not delete it perform the following:

1. Select the Security Analytics **Administration > Services menu**.

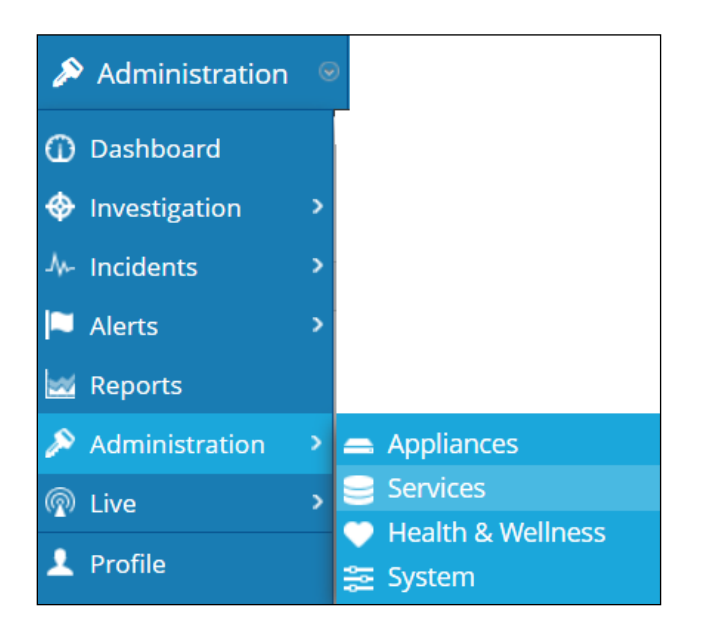

2. Select the Log Decoder, then select View > Config.

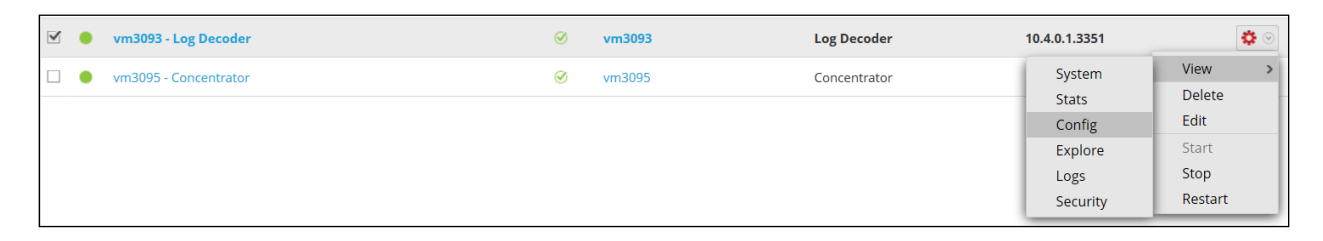

3. From the **Service Parses Configuration** window, scroll down to the CEF parser and uncheck the Config Value checkbox.

| Service Parsers Configuration |              | Enable All | Disable All |
|-------------------------------|--------------|------------|-------------|
| Name                          | Config Value |            |             |
| caitm                         |              |            | <b>^</b>    |
| casiteminder                  |              |            | =           |
| cef                           |              |            |             |

4. Click **Apply** to save settings.

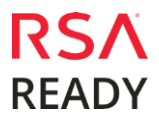

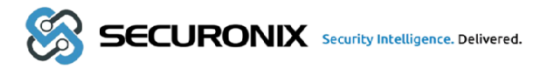

#### RSA NetWitness Remove the Common Event Format Parser

To remove the Security Analytics Integration Package files from the environment, perform the following:

1. Connect to the Security Analytics Log Decoder/Collector Server using SSH and open the /etc/netwitness/ng/envision/etc/devices folder.

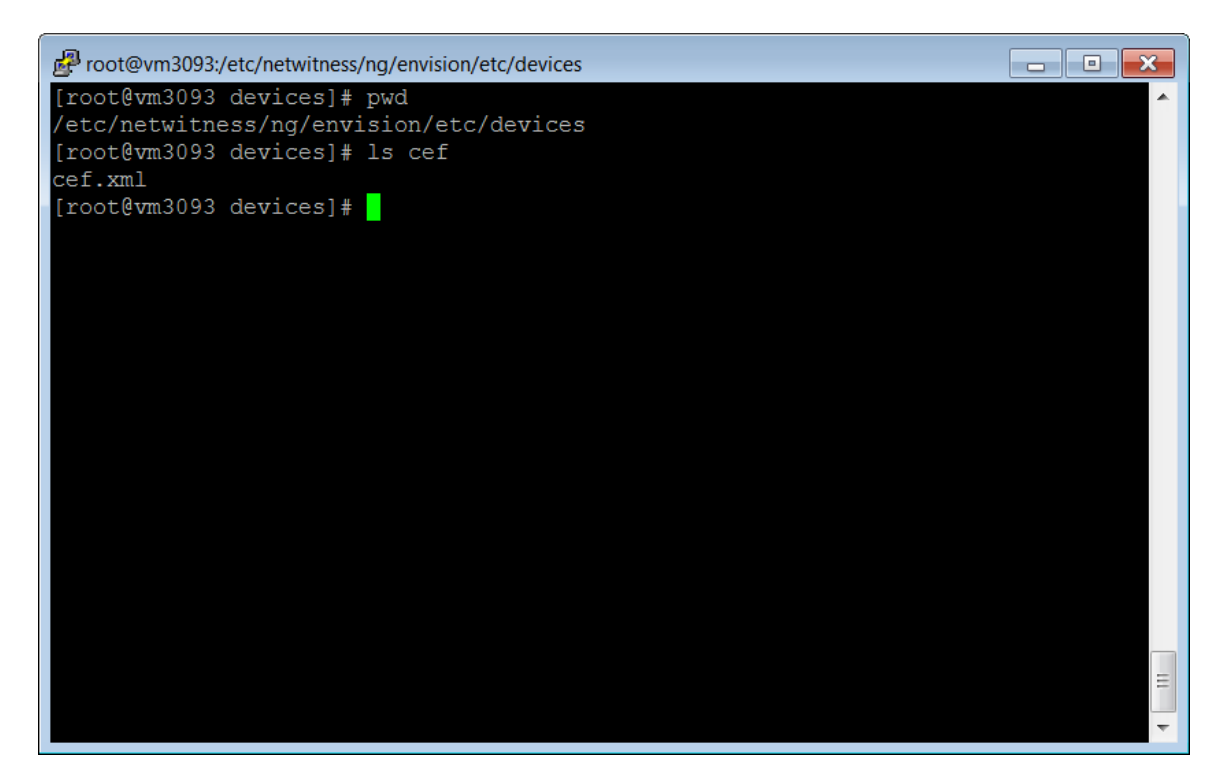

2. Search for and delete the CEF folder and its contents.